## PETUNJUK PEMBAYARAN UKT MAHASISWA

1. Akses halaman <u>https://billing.unimed.ac.id/v1.0</u> kemudian klik tombol login mahasiswa.

| end y overstaan mysen maan a | 🕲 Dushboard Login                                                                                                    |                                                                                                    | 요 ☆ 🔺 🎜 🖬 🚺 🚺 |  |  |
|------------------------------|----------------------------------------------------------------------------------------------------|----------------------------------------------------------------------------------------------------|---------------|--|--|
|                              | <b>E-BILLING UNIMED</b><br>Aplikasi Pembayaran Elektronik<br>Aplikasi Biling ini memungkinkan pembayaran di universitas negeri<br>medan secara orline dan tepat waktu | Constraints of the end of the end | ah<br>af      |  |  |

2. Setelah berada di halaman login, masukkan NIM dan Password akad mahasiswa.

| 😂 Login - Billing Universitas Negeri 🗙 🕂     |           |                            |                                                                                                    |            |                                                                                                    |
|----------------------------------------------|-----------|----------------------------|----------------------------------------------------------------------------------------------------|------------|----------------------------------------------------------------------------------------------------|
| ← → C ☆ @ billing.unimed.ac.id/v1.0/loginmls |           |                            |                                                                                                    |            |                                                                                                    |
| OsenPegawai00                                |           |                            |                                                                                                    |            |                                                                                                    |
|                                              |           |                            |                                                                                                    |            |                                                                                                    |
|                                              | Dashboard |                            |                                                                                                    | Registrasi | le la constante de la constante de la constante de la constante de la constante de la constante de la constante |
|                                              |           |                            |                                                                                                    |            |                                                                                                    |
|                                              |           |                            |                                                                                                    |            |                                                                                                    |
|                                              |           |                            |                                                                                                    |            |                                                                                                    |
|                                              |           | Selamat d                  | atang!                                                                                                    |            |                                                                                                    |
|                                              |           |                            |                                                                                                    |            |                                                                                                    |
|                                              |           | aplikasi Billing Universit | tas Negeri Medan                                                                                               |            |                                                                                                    |
|                                              |           |                            |                                                                                                    |            |                                                                                                    |
|                                              |           |                            |                                                                                                    |            |                                                                                                    |
|                                              |           |                            |                                                                                                    |            |                                                                                                    |
|                                              |           |                            | No. of the second second second second second second second second second second second second second second s |            |                                                                                                    |
|                                              |           |                            |                                                                                                    |            |                                                                                                    |
|                                              |           | Log in menggunakan A       | Akun AKAD anda                                                                                                 |            |                                                                                                    |
|                                              |           | 20                         |                                                                                                    |            |                                                                                                    |
|                                              |           | NIM NIM                    |                                                                                                    |            |                                                                                                    |
|                                              |           | A                          |                                                                                                    |            |                                                                                                    |
|                                              |           | 0 Password                 |                                                                                                    |            |                                                                                                    |
|                                              |           | Remember me                |                                                                                                    |            |                                                                                                    |
|                                              |           | C Remember me              |                                                                                                    |            |                                                                                                    |
|                                              |           | Sign in                    | 1                                                                                                    |            |                                                                                                    |
|                                              |           |                            |                                                                                                    |            |                                                                                                    |
|                                              |           |                            |                                                                                                    |            |                                                                                                    |
|                                              |           | 2                          |                                                                                                    |            |                                                                                                    |
|                                              |           | Lupa password?             | Buat Akun Baru                                                                                                 |            |                                                                                                    |
|                                              |           |                            |                                                                                                    |            |                                                                                                    |
|                                              |           |                            |                                                                                                    |            |                                                                                                    |
|                                              |           |                            |                                                                                                    |            |                                                                                                    |
|                                              |           |                            |                                                                                                    |            | •                                                                                                    |

3. Apabila berhasil login, mahasiswa akan diarahkan ke halaman dashboard billing

| Dashboard - Billing Universitas N | ×       | +                       |   |                     |                     | ~ - o x                   |
|-----------------------------------|---------|-------------------------|---|---------------------|---------------------|---------------------------|
| ← → C ☆ 🗎 billing.                | unimed. | ac.id/v1.0/dashboardmhs |   |                     |                     | • @ @ ☆ * ₹ <b>0</b> 8 i  |
| OsenPegawai00                     |         |                         |   |                     |                     |                           |
| ۰ -                               | •       |                         |   |                     |                     | 🌲 🗮 🧕 ROSLINA BR SILALAHI |
| 🔒 Beranda                         |         | Beranda 🖷 Beranda       |   |                     |                     |                           |
| ukt                               |         | KERANJANG ANDA          | • | TAGIHAN BELUM LUNAS | TAGIHAN SUDAH LUNAS |                           |
| 📜 Keranjang                       |         | 0                       |   | 0                   | <br>0               |                           |
| Tagihan                           |         |                         |   |                     |                     |                           |
| Akun                              |         |                         |   |                     |                     |                           |
|                                   |         |                         |   |                     |                     |                           |
|                                   |         |                         |   |                     |                     |                           |
|                                   |         |                         |   |                     |                     |                           |
|                                   |         |                         |   |                     |                     |                           |
|                                   |         |                         |   |                     |                     |                           |
|                                   |         |                         |   |                     |                     |                           |
|                                   |         |                         |   |                     |                     |                           |
|                                   |         |                         |   |                     |                     |                           |
|                                   |         |                         |   |                     |                     |                           |
|                                   |         |                         |   |                     |                     |                           |
|                                   |         |                         |   |                     |                     |                           |
|                                   |         |                         |   |                     |                     |                           |
|                                   |         |                         |   |                     |                     |                           |
|                                   |         |                         |   |                     |                     |                           |
|                                   |         |                         |   |                     |                     |                           |

4. Pilih menu UKT dan tekan tombol cari untuk melihat semua tagihan UKT mahasiswa yang belum dibayarkan, kemudian setelah muncul UKT yang belum dibayarkan silahkan klik logo keranjang yang ada di bagian kanan.

| 😔 Ukt - Billing Universitas Negeri 🕅 🗙 |                                              |           |               |                     |
|----------------------------------------|----------------------------------------------|-----------|---------------|---------------------|
| ← → C ☆ 🗎 billing.unime                | d.acid/v1.0/ukt                              |           |               | ie ☆ 🛊 ₹ 🖬 🚯 :      |
| OosenPegawai00                         |                                              |           |               |                     |
| = 🕑                                    |                                              |           |               | ROSLINA BR SILALAHI |
| 🔒 Beranda                              | UKT 🐗 Beranda UKT                            |           |               |                     |
| 🖬 UKT<br>📜 Keranjang                   | Cek Tagihan UKT Anda                         |           |               | Cari                |
| 📻 Tagihan                              | NO. PERIODE                                  | NOMINAL   | STATUS        | AKSI                |
| Akun                                   | 1 Semester Genap Tahun Akademik 2022 / 2023  | 10,000    | Belum Dibayar | ਸ                   |
|                                        | 2 Semester Ganjil Tahun Akademik 2022 / 2023 | 3.250.000 | Belum Dibayar | R                   |
|                                        | © 2022 Universitas Negeri Medan              |           |               |                     |

5. Setelah berhasil klik tombol keranjang, maka akan diarahkan pada menu pemilihan Bank tempat UKT akan dibayarkan.

| 🕲 Checkout - Billing Universitas Ne 🗙                           |                                               |                                                | ~ - o x                   |
|-----------------------------------------------------------------|-----------------------------------------------|------------------------------------------------|---------------------------|
| $\leftarrow$ $\rightarrow$ C $\triangle$ $\cong$ billing.unimed | d.ac.id/v1.0/cartukt                          |                                                | 획 순 ☆ 🛸 🗊 🖪 🚯 :           |
| DosenPegawai00                                                  |                                               |                                                |                           |
| . =                                                             |                                               |                                                | 🖡 📑 👩 ROSLINA BR SILALAHI |
| 뮵 Beranda                                                       | Checkout 🛛 🚸 - Beranda - Keranjang - Checkout |                                                |                           |
| 🖬 UKT                                                           | Proses Pembayaran Anda                        |                                                | Batalkan Pembayaran       |
| <ul> <li>Tagihan</li> <li>Akun</li> </ul>                       | UKT yang Akan Dibayar                         | ि<br>Semester Genap Tahun Akademik 2022 / 2023 |                           |
|                                                                 | Total Pembayaran                              | Rp 10,000                                      |                           |
|                                                                 | Metode Pembayaran                             | PUH                                            | ~                         |
|                                                                 | Bayar Sekarang                                |                                                |                           |
|                                                                 | © 2022 Universitas Negeri Medan               |                                                |                           |
|                                                                 |                                               |                                                |                           |

6. Pilih Bank yang akan digunakan sebagai pembayaran, kemudian klik tombol bayar sekarang.

| Checkout - Billing Universitas Ner X                       | +                                           |                                                 | ✓ - 0 ×                   |
|------------------------------------------------------------|---------------------------------------------|-------------------------------------------------|---------------------------|
| ← → C ☆ 🗎 billing.unime                                    | ed.ac.id/v1.0/cartukt                       |                                                 | 월 순 ☆ 🐎 팩 🖬 🖁 :           |
| <ul> <li>(i) (i) (i) (i) (i) (i) (i) (i) (i) (i)</li></ul> |                                             |                                                 | 🌲 🚖 👩 ROSLINA BR SILALAHI |
| 음 Beranda                                                  | Checkout 🐐 - Beranda - Keranjang - Checkout |                                                 |                           |
| 🖬 UKT                                                      | Proses Pembayaran Anda                      |                                                 | Batalkan Pembayaran       |
| <ul> <li>Tagihan</li> <li>Akun</li> </ul>                  | UKT yang Akan Dibayar                       | Semester Genap Tahun Akademik 2022 / 2023       |                           |
|                                                            | Total Pembayaran                            | Rp 10,000                                       |                           |
|                                                            | Metode Pembayaran                           | Bank Sumut                                      | v                         |
|                                                            | BRISUMUT                                    | <b>Catatan:</b><br>Pembayaran Maksimal 1x24 Jam |                           |
|                                                            | 📓 Bayar Sekarang                            |                                                 |                           |
|                                                            | © 2022 Universitas Negeri Medan             |                                                 |                           |
|                                                            |                                             |                                                 |                           |
|                                                            |                                             |                                                 |                           |
|                                                            |                                             |                                                 |                           |

7. Selanjutnya akan muncul invoice, kemudian untuk mendapatkan kode VA, klik tombol lihat selengkapnya. Nomor VA ini akan berlaku 1x24 jam. Apabila lebih dari itu maka VA tidak akan berlaku.

| 🎯 Tagihan - Billing Universitas Negi 🗙 🚽                             | +                                           |                                  |
|----------------------------------------------------------------------|---------------------------------------------|----------------------------------|
| $\leftrightarrow$ $\rightarrow$ C $\Delta$ $\oplus$ billing.unimed.a | acid/v1.0/tagihanukt                        | Q @ A 🗯 ₹ 🔲 🔒 :                  |
| OsenPegawai00                                                        |                                             |                                  |
| = ا                                                                  |                                             | 🐥 🗮 😰 ROSLINA BR SILALAHI        |
| 🛱 Beranda                                                            | Tagihan Anda 🛛 🚸 - Beranda - Tagihan        |                                  |
| <ul> <li>UKT</li> <li>Keranjang</li> <li>Tagihan</li> </ul>          | Invoice #3<br>09 Januari 2023 18:05:50      | menunggu pembayaban<br>Rp 10,000 |
| Akun                                                                 | 1 Semester Genap Tahun Akademik 2022 / 2023 | Rp 10,000                        |
|                                                                      | Total 1 item                                | Lihat Selengkapnya               |
|                                                                      | © 2022 Universitas Negeri Medan             |                                  |
|                                                                      |                                             |                                  |
|                                                                      |                                             |                                  |
|                                                                      |                                             |                                  |
|                                                                      |                                             |                                  |
|                                                                      |                                             |                                  |

8. Catat nomor VA dan lakukan pembayaran dengan memasukkan kode VA di masing-masing Bank tempat pembayaran.

| 🛞 Tagihan - Billing Universitas Neg 🗙 🕂 |                                 |                                           | ~ - @ X          |
|-----------------------------------------|---------------------------------|-------------------------------------------|------------------|
| ← → C ☆ @ billing.unimed.ac.i           | id/v1.0/tagihanukt/3            | 2                                         | a e ☆ 🛪 🖬 🖪 🚯 :  |
| ③ DosenPegawai00                        |                                 |                                           |                  |
|                                         |                                 |                                           | *                |
| - ا                                     | Kembali                         |                                           | Batalkan Pesanan |
| 🛱 Beranda                               |                                 |                                           |                  |
| UKT                                     | Nomor Invoice                   | #3                                        |                  |
| 📜 Keranjang                             | Nama Mahasiswa                  | ROSLINA BR SILALAHI                       |                  |
| 📷 Tagihan                               | NIM Mahasiswa                   | 7183510023                                |                  |
| O Akun                                  | Tanggal Checkout                | 09 Januari 2023 18:05:50                  |                  |
|                                         | Periode yang Dibayar            | Semester Genap Tahun Akademik 2022 / 2023 |                  |
|                                         | Total Pembayaran                | Rp 10,000                                 |                  |
|                                         | Metode Pembayaran               | Bank Sumut                                |                  |
|                                         | Nomor Virtual Account           | 994901227183510023                        |                  |
|                                         | Status Pembayaran               | MENUNGCI PEMENIAN                         |                  |
|                                         | Batas Akhir Pembayaran          | 10 Januari 2023 18:05:49                  |                  |
|                                         |                                 |                                           |                  |
|                                         | Cek Pembayaran                  |                                           |                  |
|                                         | 2002 Universities Manual Mandes |                                           |                  |

9. Petunjuk pembayaran masing-masing Bank bisa di download di bawah nomor Virtual Account.